# PARKINCPH

# BRUGERMANUAL VIRKSOMHEDSADMINISTRATOR

 $\diamond\diamond\diamond\diamond\diamond\diamond\diamond\diamond\diamond$ 

AF BY & HAVN

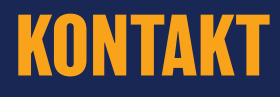

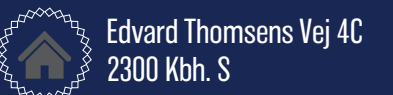

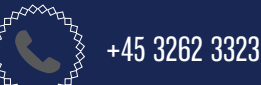

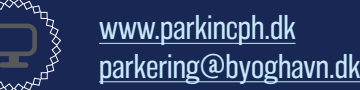

### **INDHOLDSOVERSIGT**

| OM PARKinCPH                         | 2  |
|--------------------------------------|----|
| OPRET VIRKSOMHED                     | 3  |
| REDIGÉR PROFIL                       | 5  |
| Mine oplysninger                     | 6  |
| BETALINGSKORT                        | 7  |
| Administrér betalingskort            | 8  |
| <b>OPRET ADMINISTRATORER</b>         | 9  |
| Oprettelse af flere administratorere | 10 |
| Opret receptionist                   | 10 |
| OPRET MEDARBEJDERE                   | 11 |
| Oprettelse af medarbejdere           | 12 |
| <b>OPRET PARKERINGSGRUPPERING</b>    | 13 |
| Oprettelse af grupperinger           | 14 |

| PARKERINGSABUNNEMENTER       | 15 |
|------------------------------|----|
| Køb parkeringsabonnement     | 16 |
| Redigér parkeringsabonnement | 17 |
| Opsig parkeringsabonnement   | 18 |
| Forlæng parkeringsabonnement | 18 |
|                              |    |
| KORTTIDSPARKERING            | 19 |
| Køb korttidsparkering        | 20 |
| Redigér kottidsparkering     | 21 |
| Forlæng korttidsparkering    | 22 |
| Stop korttidsparkering       | 22 |
|                              |    |
| MINE PARKERINGER             | 23 |
| Mine abonnementer            | 24 |
|                              |    |
| BESKEDEK                     | 25 |
| Beskedarkiv                  | 26 |
|                              |    |
| <b>NVITTERINGER</b>          | 27 |
| Betalingskvitteringer        | 28 |
| CTATICTIV                    |    |
|                              | 29 |
| Statistik                    | 30 |

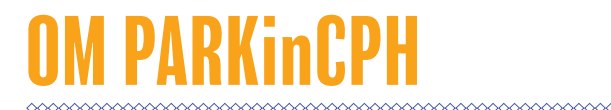

PARKinCPH er en digital parkeringsportal, der er udviklet af By & Havn til administration af digitale parkeringstilladelser til By & Havns parkeringsanlæg i Ørestad, Nordhavn, Marmormolen, Søndre Frihavn og Nordre Toldbod.

PARKinCPH er i første omgang udviklet som en webportal, der kan tilgås via en internetbrowser fra PC, tablet og smartphone.

I PARKinCPH tilbydes køb af forskellige digitale parkeringstilladelser som hhv. månedsabonnement og korttidsparkering (timeparkering).

Parkeringsabonnementer fornyes automatisk hver måned indtil de opsiges. Opsigelse sker ligeledes via PARKinCPH.

For hver aktiv parkeringstilladelse skal knyttes et køretøj. Dette gøres ved at indtaste køretøjets registreringsnummer. Parkeringskontrol udføres ved nummerpladescanning og det er derfor vigigt, at registrereingsnummeret indtastet korrekt. Der kan kun knyttes ét køretøj ad gangen pr. parkeringstilladelse. Det er til enhver tid muligt at skifte registreringsnummer på den pågældende parkeringstilladelse via PARKinCPH.

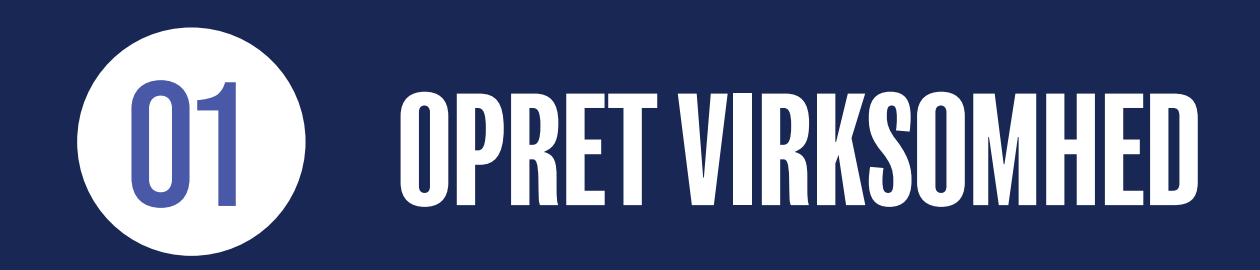

# **OPRETTELSE AF VIRKSOMHEDSPROFIL**

- 1) For at oprette en virksomhedsprofil skal du gå til hjemmesiden <u>www.parkincph.dk</u>.
- 2) Klik på OPRET BRUCER som du finder øverst i højre hjørne.
- 3) Vælg brugertypen VIRKSOMHED.
- 4) Opret nu dit administrator login (din e-mail og en selvvalgte adgangskode) du kan senere oprette flere administratorer.
- 5) Udfyld virksomhedsoplysninger.
- 6) Hvis du opretter en profil for en håndværkervirksomhed, der arbejder på en byggeplads i Ørestad eller Nordhavn, skal du krydse af i feltet HÅNDVÆRKERVIRKSOMHED for at få adgang til håndværkerparkering.
- 7) Udfyld dine personlige oplysninger. Mobilnummer udfyldes, hvis du ønsker at modtage SMS-beskeder vedr. din parkering. Der pålægges ikke SMS-gebyrer for denne service.
- 8) Du modtager en e-mail med et aktiveringslink. Tryk på AKTIVERINCSLINKET i e-mailen for at aktivere din profil.

- 9) Aktivér din profil.
- 10) Indtast din E-MAIL og ADCANCSKODE for at logge ind på din profi.

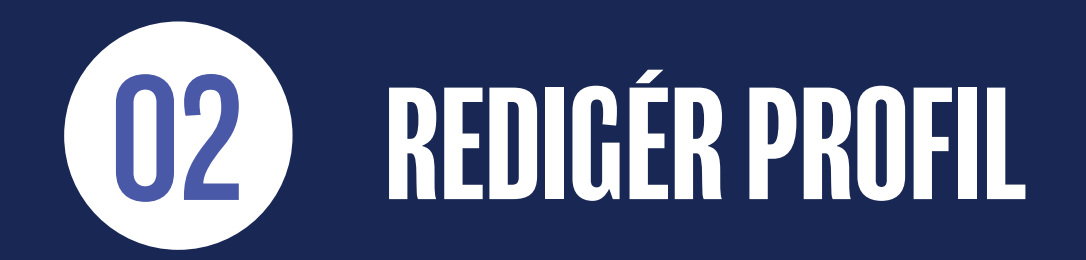

### **MINE OPLYSNINGER**

- 1) Fra menuen i øverste, højre hjørne vælger du menupunktet MINE OPLYSNINCER.
- 2) I den øverste sektion på siden kan du redigere dine egne stamdata oplysninger.
- 3) I den nederste sektion på siden kan du redigere virksomhedens stamdata oplysninger.
- 4) EAN-NUMMER og FAKTURA E-MAIL er kun aktuelt, hvis der er indgået særskilt aftale med By & Havn om fakturabetaling. Aftale om fakturabetaling forudsætter køb af minimum 25 parkeringsabonnementer.
- 5) Under OMRÅDE kan du vælge, hvilket parkeringsområde virksomheden ønsker at have som sin foretrukne. Hvis du ikke vælger et foretrukkent område, skal du tage stilling til område, ved hvert køb.
- 6) Hvis du ønsker at ændre dit password skal du klikke på SKIFT PASSWORD, hvorefter du skal indtaste dit nuværende password og det nye password, du ønsker i stedet for.
- 7) Du kan slette din administratorprofil ved at klikke på SLET PROFIL. Sletning af profil forudsætter, at der ikke er tilknyttet nogen parkeringsabonnementer til din profil.
- 8) Du kan slette virksomhedsprofilen ved at klikke på SLET VIRKSOMHED. Sletning af virksomhedsprofilen forudsætter, at virksomheden ikke har nogen aktive parkeringer.
- 9) Det lille ikon med listevisning er en HISTORIKLOC for den pågældende side. Historikloggen gør det muligt at se, hvilke ændringer der er blevet lavet, hvornår de er blevet lavet og hvem der har lavet dem.

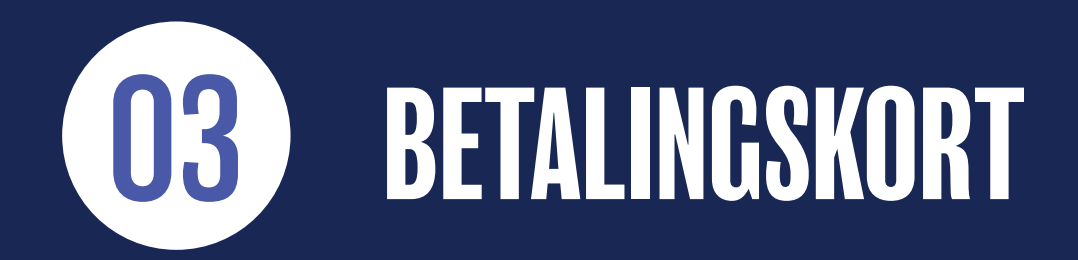

# ADMINISTRÉR BETALINGSKORT

- 1) Fra menuen i øverste, højre hjørne vælger du menupunktet BETALINCSKORT.
- Ved at klikke på OPRET BETALINCSKORT kan du oprette de betalingskort, du ønsker at anvende til køb af parkering. Betalingskortene navngives f.eks. Betalingskort 1, Betalingskort 2 mv.
- 3) Det er muligt, at oprette følgende typer betalingskort: Dankort, Visa, MasterCard, JCB, UnionPay og American Express.
- 4) Et betalingskort kan slettes ved at klikke på det BLÅ KRYDS ud for kortet. Det er en forudsætning for sletning, at der ikke er knyttet nogen aktive parkeringer til betalingskortet.
- 5) Det er muligt, at skifte betalingskort på et parkeringsabonnement under indstillingerne for det pågældende abonnement.

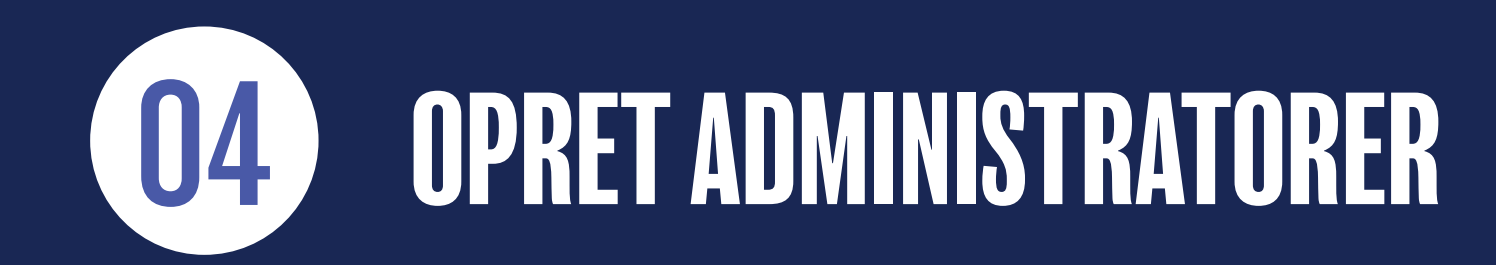

# **OPRETTELSE AF FLERE ADMINISTRATORER**

Definition: En administrator er en ansat i virksomheden, der har fuld adgang til systemet herunder køb og opsigelse af parkeringsabonnementer.

1) Cå til menuen MEDARBEJDERE.

- 2) Tryk på OPRET MEDARBEJDER.
- 3) Indtast NAVN og E-MAIL for vedkommende.
- 4) Vælg medarbejderrolle: VIRKSOMHEDSADMINISTRATOR.

5) Skift SPROC, hvis vedkommendes profil skal opsættes på et andet sprog.

6) Tryk på **OPRET**. Den nye administrator vil nu fremgå af listen over medarbejdere. Der sendes herefter en e-mail til vedkommende med link til aktivering af deres administratorprofil.

### **OPRET RECEPTIONIST**

Definition: En receptionist er en ansat i virksomheden, der har begrænset adgang til systemet. En receptionist kan købe og administrere korttidsparkering, men kan eksempelvis ikke købe og opsige parkeringsabonnementer.

Centag step 1-3 fra forrige.
 Vælg medarbejderrolle: RECEPTIONIST.
 Centag step 5-6 fra forrige.

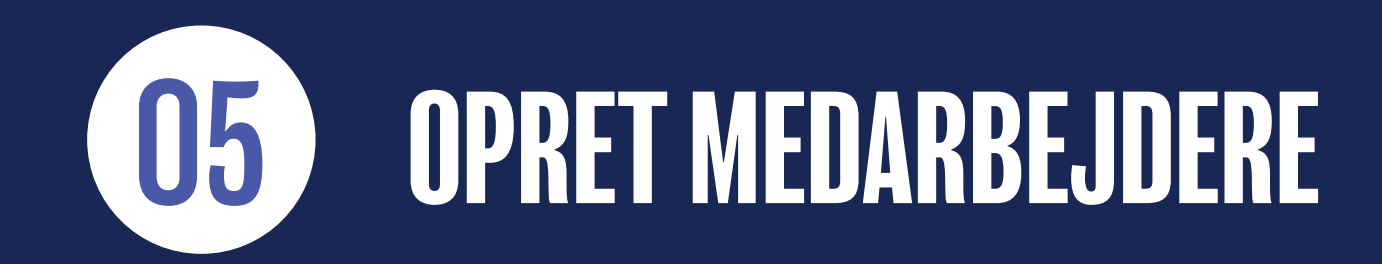

# **OPRETTELSE AF MEDARBEJDERE**

Definition: En medarbejder er en ansat i virksomheden, der skal have tildelt én eller flere parkeringsabonnementer.

- 1) Gå til menuen MEDARBEJDERE.
- 2) Tryk på OPRET MEDARBEJDER.
- 3) Indtast NAVN og E-MAIL for vedkommende.
- 4) Vælg medarbejderrolle: MEDARBEJDER.
- 5) Skift SPROC, hvis vedkommendes profil skal opsættes på et andet sprog.
- 6) Tryk på OPRET. Den nye medarbejder vil nu fremgå på listen over medarbejdere.

Bemærk, at der ikke sendes et link til aktivering af medarbejderens profil, før medarbejderen tildeles et parkeringsabonnement - se hvordan på side 16.

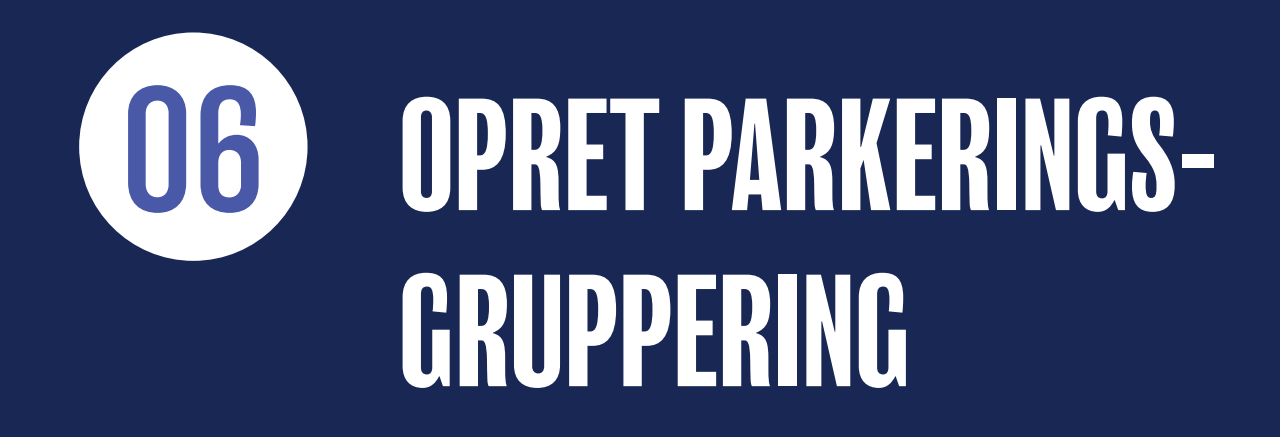

# **OPRETTELSE AF GRUPPERINGER**

Definition: En parkeringsgruppering er en grupperingsnøgle, der kan anvendes til at gruppere parkeringer f.eks. fordelt på afdelinger, sagsnumre mv. Det er valgfrit om der oprettes parkeringsgrupperinger.

- 1) Gå til menuen PARKERINGSGRUPPERINGER.
- 2) Indtast NAVN på den gruppering du ønsker at oprette.
- 3) Tryk på OPRET NY GRUPPERING.
- 4) Grupperingen er nu synlig i listen nedenfor.

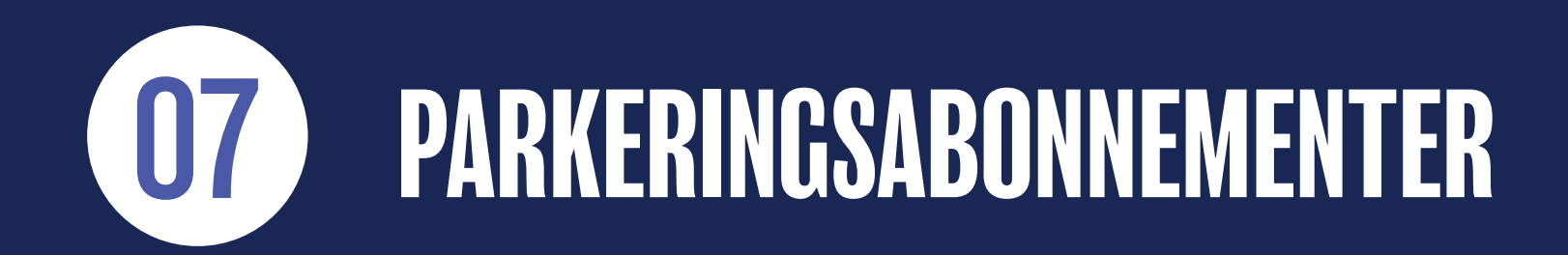

# KØB PARKERINGSABONNEMENT

### 1) Gå til SKRIVEBORD.

### 2) Tryk på KØB ABONNEMENT.

- 3) Hvis der er flere tilgængelige produkter skal du vælge PRODUKT.
- 4) Vælg OMRÅDE se hvordan du vælger et foretrukkent område på side 6.
- Vælg INDRECISTRERINCSLAND og indtast RECISTRERINCSNUMMER (valgfrit).
  OBS. Abonnementet er ikke gyldigt, før der er tilknyttet et registreringsnummer. Hvis abonnementet tildeles til en medarbejder kan medarbejderen selv tilknytte et registreringsnummer (anbefales).
- 6) NAVNGIV p-licensen (valgfrit).
- 7) Tildel til en MEDARBEJDER (valgfrit) se hvordan du opretter medarbejdere på side 12.
- 8) Vælg abonnementets STARTDATO.
- 9) Vælg abonnementets UDLØBSDATO (valgfrit).
- 10) Vælg GRUPPERING (valgfrit) se hvordan du opretter grupperinger på side 14.
- 11) Tryk på NÆSTE og udfyld betalingsoplysninger.
  - Hvis abonnementet er tildelt til en medarbejder sendes en e-mail til medarbejderen med et link til aktivering. Medarbejderen kan selv indtaste registreringsnummer for at aktivere abonnementet. Selv modtager du en købsbekræftelse pr. e-mail.

# **REDIGÉR PARKERINGSABONNEMENT**

- 1) Gå til menuen PARKERINGER.
- 2) Herfra kan du FILTRERE, SORTERE og SØCE på parkeringer.
- 3) Vælg abonnementet.
- 4) Du kan ændre REGISTRERINGSNUMMER.
- 5) Du kan skifte BETALINGSKORT.
- 6) Du kan fratage/tildele abonnementet til en MEDARBEJDER.
- 7) Du kan ændre/tilføje en GRUPPERING.
- 8) Når du er færdig med at redigere, tryk på GEM.
- 9) I HISTORIKLOCGEN kan du altid se, hvilke ændringer, der er blevet lavet på det enkelte abonnement, hvornår de er lavet og hvem, der har lavet dem.

# **OPSIG PARKERINGSABONNEMENT**

- 1) Gå til menuen PARKERINGER.
- 2) Herfra kan du FILTRERE, SORTERE og SØCE på parkeringer.
- 3) Vælg abonnementet.
- 4) Tryk på OPSIG ABONNEMENT.
- 5) Vælg OPSIGELSESDATO. Kalenderen viser automatisk første mulige opsigelsesdato i henhold til opsigelsesvarslet for det pågældende parkeringsprodukt.
- 6) Tryk på OPSIC abonnementet er nu opsagt til den valgte dato.

### FORLÆNG PARKERINGSABONNEMENT

1) Gå til menuen PARKERINCER.

- 2) Herfra kan du FILTRERE, SORTERE og SØGE på parkeringer.
- 3) Vælg abonnementet.
- 4) Tryk på FORLÆNG ABONNEMENT.
- 5) Vælg ny OPSICELSESDATO eller vælg ANNULLÉR OPSICELSE og tryk på FORLÆNC abonnementet er nu forlænget.

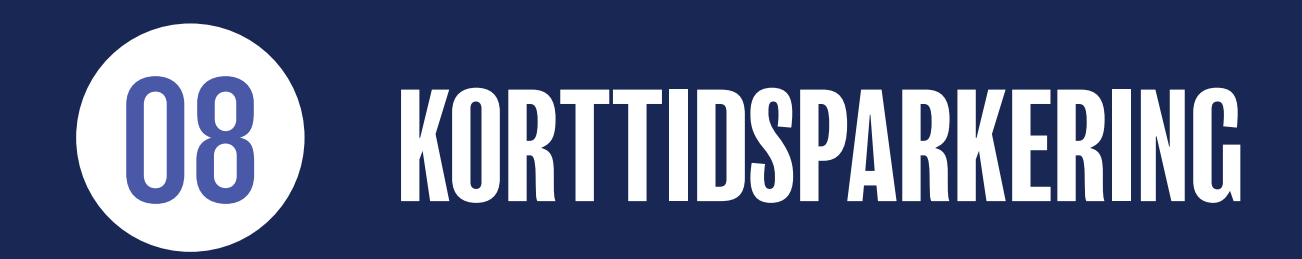

# KØB KORTTIDSPARKERING

### 1) Gå til SKRIVEBORD.

### 2) Tryk på KORTTIDSPARKERING.

- 3) Hvis der er flere tilgængelige produkter skal du vælge PRODUKT.
- 4) Vælg OMRÅDE se hvordan du vælger et foretrukkent område på side 6.
- 5) Hvis produktet tilbydes til flere forskellige køretøjstyper skal du vælge TYPE.
- 6) Vælg INDRECISTRERINCSLAND og indtast RECISTRERINCSNUMMER.
- 7) Indtast MOBILNUMMER, hvis der skal sendes en SMS-bekræftelse samt en påmindelse 30 minutter før udløb (anbefales).
- 8) Vælg SMS SPROC (valgfrit).
- 9) Vælg STARTTID. Vælg dag og klokkeslet. Starttid er forudindstillet til det aktuelle tidspunkt.
- 10) Vælg SLUTTID. Vælg dag og klokkeslet. Sluttid er forudinstillet til 30 minutter.
- 11) Vælg CRUPPERING (valgfrit) se hvordan du opretter grupperinger på side 14.

12) Tryk på NÆSTE og udfyld betalingsoplysninger. Hvis du ønsker mulighed for at forlænge parkeringen, skal du anvende et gemt betalingskort eller gemme det betalingskort, du ønkser at betale med.

# REDIGÉR KORTTIDSPARKERING

- 1) Gå til menuen PARKERINGER.
- 2) Herfra kan du FILTRERE, SORTERE og SØCE på parkeringer.
- 3) Vælg parkeringen.
- 4) Du kan ændre RECISTRERINCSNUMMER, hvis du fik tastet forkert.
- 5) Du kan ændre/tilføje MOBILNUMMER.
- 6) Når du er færdig med at redigere, tryk på **CEM**.
- 8) I HISTORIKLOCCEN kan du altid se, hvilke ændringer, der er blevet lavet på den enkelte parkering, hvornår de er lavet og hvilken bruger, der har lavet dem.

# FORLÆNG KORTTIDSPARKERING

1) Gå til menuen PARKERINGER.

2) Herfra kan du FILTRERE, SORTERE og SØCE på parkeringer.

3) Vælg parkeringen.

4) Tryk på FORLÆNG PARKERING - forlængelse forudsætter, at du har gemt, det anvendte betalingskort.

5) Vælg ny SLUTTID.

6) Tryk på FORLÆNG - parkeringen er nu forlænget.

### **STOP KORTTIDSPARKERING FØR TID**

1) Gå til menuen PARKERINGER.

2) Herfra kan du FILTRERE, SORTERE og SØCE på parkeringer.

3) Vælg parkeringen.

4) Tryk på STOP PARKERING.

5) Bekræft, at du ønsker at stoppe parkeringen - parkeringen er nu stoppet.

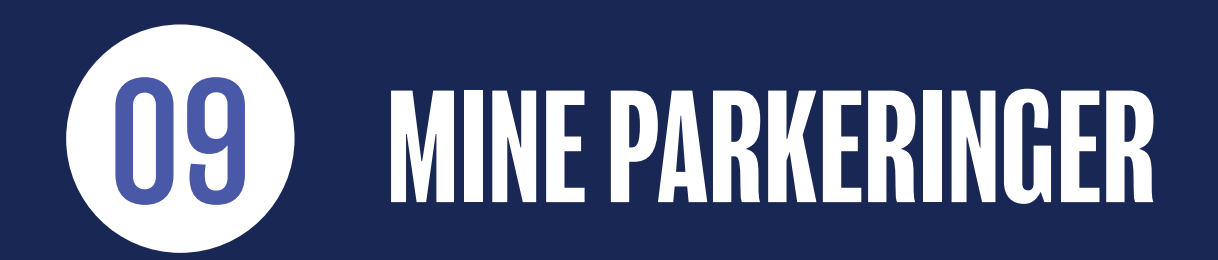

# MINE ABONNEMENTER

1) Gå til menuen MINE PARKERINGER.

- 2) Her vises en liste over parkeringsabonnementer, der er tildelt til dig.
- 3) Vælg abonnement for at redigere det se hvordan på side 17.
- 4) Når du er færdig med at redigere, tryk på CEM.

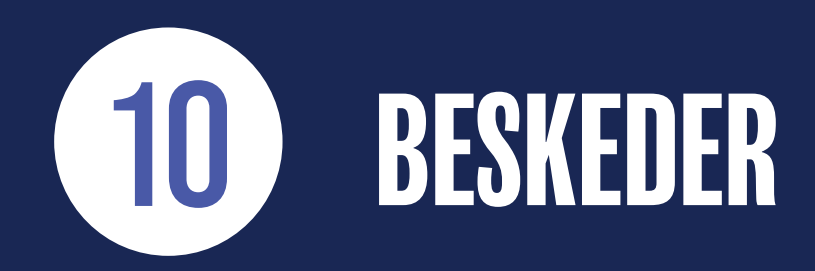

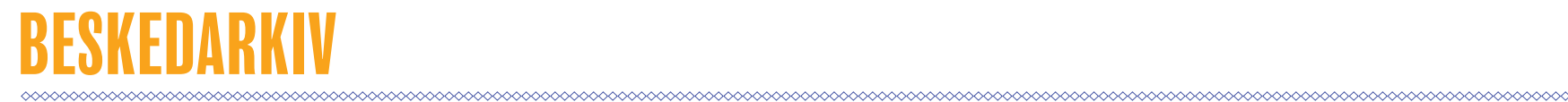

#### 1) Gå til menuen BESKEDER.

Herfra kan du se et arkiv over beskeder (e-mail og SMS) der er sendt til dig.

Beskeder kan både være autogenererede beskeder i forbindelse med køb og opsigelse, men kan også være servicebeskeder, der er sendt til dig fra vores Kundeservice vedrørende dine parkeringsprodukter.

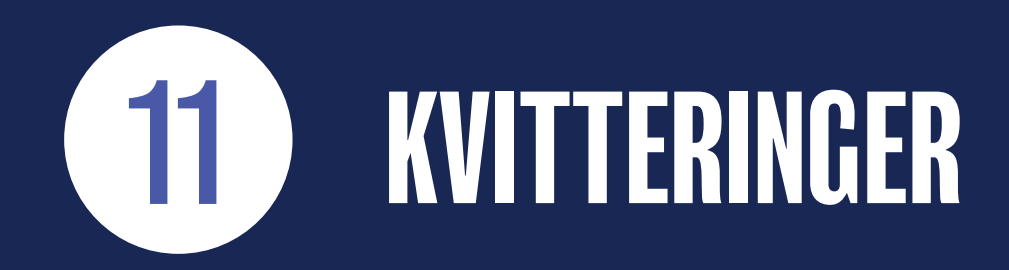

# BETALINGSKVITTERINGER

1) Gå til menuen KVITTERINGER.

Herfra kan du se en lister over betalingskvitteringer for dine køb.

Ved at trykke på DOWNLOAD symbolet yderst til højre, kan du downloade kvitteringerne som PDF-fil.

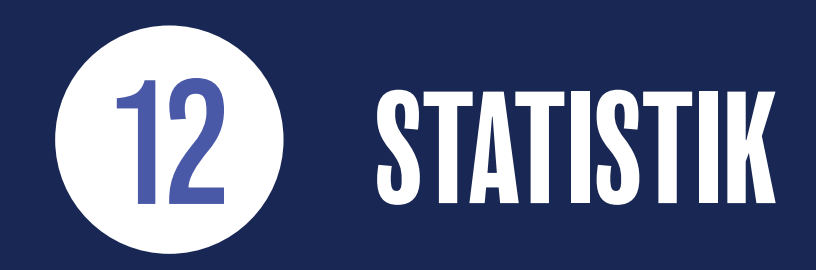

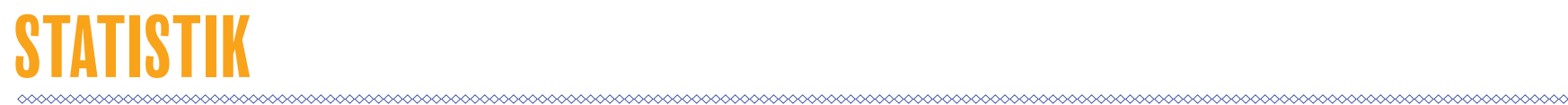

1) Gå til menuen STATISTIK.

2) Vælg START og SLUT for den ønskede periode.

3) Tryk på EKSPORTÈR TIL EXCEL.

Der hentes nu en Excel-fil med data for den ønskede periode.

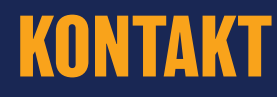

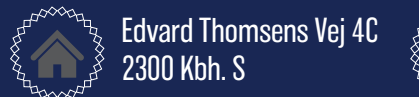

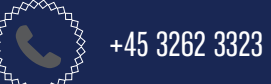

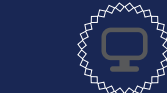

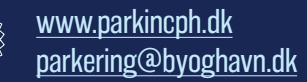